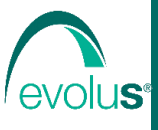

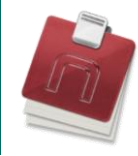

# **Gestione integrata del DIABETE (Regione Piemonte)**

La gestione dei dati relativi al progetto del diabete in gestione integrata permette l'invio, in automatico, dei parametri clinici dei pazienti, utili per il monitoraggio del percorso attivato.

È attiva la funzione *Memorandum* per la visualizzazione dei pazienti a cui è necessario far effettuare gli esami secondo gli indicatori previsti dalla regione Piemonte per il progetto della gestione integrata del diabete (segnalati nel pannello laterale "**Memo**").

Ogni volta che vengono inseriti dei dati, relativi agli indicatori previsti dalla regione Piemonte per il progetto della gestione integrata del diabete, viene preparata dal programma una scheda e inviata secondo le modalità selezionate.

## Arruolamento del paziente al progetto

Dal Menù laterale della pagina relativa alla "*Cartella*" del paziente fare:

• clic su *Prevenzione* e quindi fare clic su Progetti

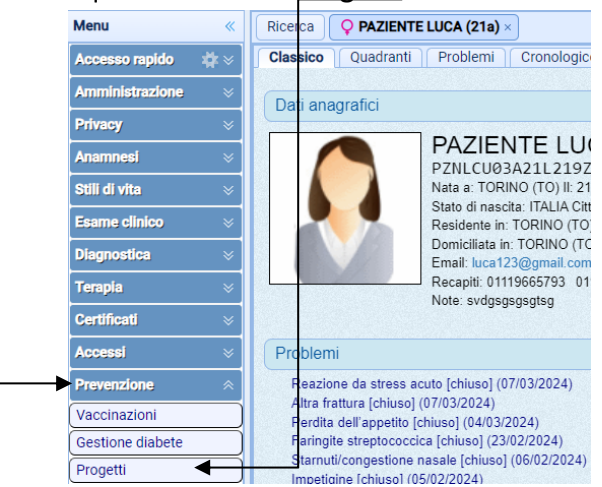

Compare la pagina relativa a "Progetti", fare clic sulla riga vuota per inserire una nuova registrazione.

| 🎁 Can             | ncella       |            |          |   |
|-------------------|--------------|------------|----------|---|
| <b>–</b> <i>F</i> | Arruolamento | Insorgenza | Progetto |   |
| 2                 | 28/08/2024   | 28/08/2024 | •        | J |

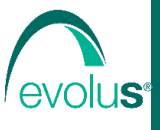

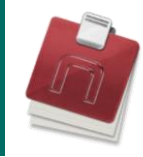

Si apre una finestra che permette l'inserimento o la modifica dei dati relativi all'arruolamento del paziente ad un progetto, in questo caso alla gestione integrata del Diabete

| Dati Note Allegati Info             |                              |                                      |                     |              |
|-------------------------------------|------------------------------|--------------------------------------|---------------------|--------------|
| Arruolamento 28/08/2024 🛗 Progetto: | Diabete Consenso:            | <b>~</b>                             |                     |              |
| Insorgenza: 28/08/2024 🛗 Diagnosi:  |                              |                                      | Q                   | ICD:         |
| Fino al: 🚺 Note:                    |                              |                                      |                     |              |
|                                     |                              |                                      |                     |              |
|                                     |                              |                                      | $\Psi$              |              |
|                                     |                              |                                      | Salva 🔨 Annu        | lla 📭 Esci 🗲 |
|                                     |                              |                                      |                     |              |
| Dor occaruiro il colustar           | ria dai dati intradatti nram | ara il tasta <b>Inuia</b> annura far | a alia au Calua nor | abiudara la  |

Per eseguire il salvataggio dei dati introdotti premere il tasto *Invio* oppure fare clic su **Salva**, per chiudere la finestra senza salvare fare clic su **Esci**.

La scheda relativa all'arruolamento viene preparata dal programma e inviata secondo le modalità selezionate.

## Invio delle schede

L'invio delle schede, generate dal programma a fronte di un inserimento di un indicatore legato al progetto della gestione integrata del diabete, può avvenire nelle seguenti modalità:

- Invio automatico (le schede vengono inviate automaticamente dopo l'inserimento dei dati).
- Invio manuale (le schede, dopo l'inserimento dei dati, vengono generate ma non inviate automaticamente . L'invio è eseguito successivamente dall'utente in modo manuale dal pannello laterale "Diabete" o dal diario del Diabete relativo alla cartella del paziente).
- Invio automatico con conferma (le schede, dopo l'inserimento dei dati, vengono inviate automaticamente dopo la richiesta di conferma).

La selezione della modalità di invio è eseguita nel diario di un paziente qualsiasi andando sul diario **Gestione diabete** nel menù **Prevenzione** 

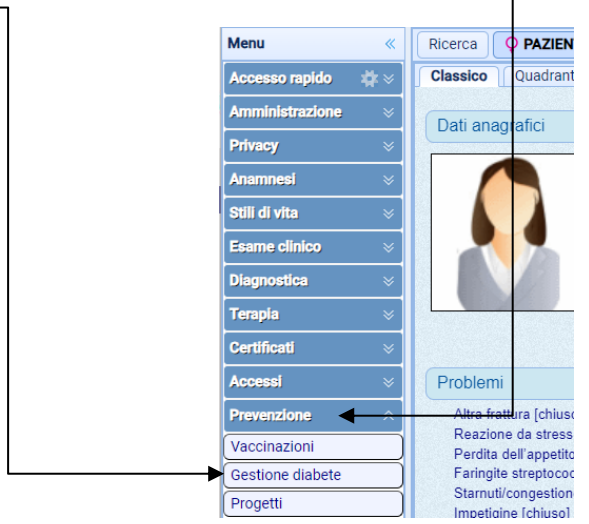

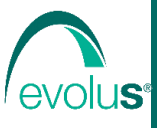

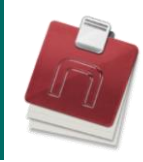

## Fare clic su **Opzioni**.

| 🕐 Invia 🗸 . | Arruolamento 省 Cancella                           | Þ¢ |
|-------------|---------------------------------------------------|----|
| 📃 Data      | Parametri                                         | 1  |
| 28/08/2024  |                                                   |    |
| 28/08/2024  | ARRUOLAMENTO: 28/08/2024; INSORGENZA: 28/08/2024; |    |
| 28/05/2024  | ARRUOLAMENTO: 28/05/2024; INSORGENZA: 28/05/2024; | ∢  |

## selezionare la modalità di invio desiderata e fare clic su Salva.

| Opzioni diabete   |  |  |  |  |  |  |  |
|-------------------|--|--|--|--|--|--|--|
|                   |  |  |  |  |  |  |  |
|                   |  |  |  |  |  |  |  |
|                   |  |  |  |  |  |  |  |
|                   |  |  |  |  |  |  |  |
| 💾 Salva 🕂 Annulla |  |  |  |  |  |  |  |
|                   |  |  |  |  |  |  |  |

L'opzione segnata sarà impostata per tutti i pazienti.

Nel pannello laterale "**Diabete**" della pagina "**Cartella pazienti**" sono presenti tutte le schede generate che non sono ancora state inviate.

| 💐 Next MMG 🛛 💄           | Next MMG 👤 Cartelle 🗏 Ricette 🗟 Statistiche 🏶 Portale paziente 🗮 Agenda 📓 Prontuario 🌣 Strumenti 🗘 Esci |       |            |                             |                 |                  |              |                         |          |   |          |
|--------------------------|----------------------------------------------------------------------------------------------------|-------|------------|-----------------------------|-----------------|------------------|--------------|-------------------------|----------|---|----------|
| Menu «                   | Ricerca Q PAZIENTE LUCA                                                                                 | (21a) | ×          |                             |                 |                  |              |                         |          | × | Farmaci  |
| Filtra 🛛 🗧               | Ricerca per: Cognome e non                                                                              | ne 🗸  |            |                             |                 |                  |              | 鷤 Nuova Carte           | ella 🧧   | , | Deleghe  |
| Operazioni su cartella 🛛 | Paziente                                                                                                | Età   | Nato il    | Indirizzo                   | Città           | Codice Fiscale   | Telefono     | Titolare                | Stato    |   |          |
| Seleziona archivi 🛛 🚿    | BIANCHI LUCA                                                                                            | 26    | 18/08/1998 | CORSO UNIONE SOVIETICA, 612 | TORINO (TO)     | BNCLCU98M18L219D | 0123456789   | Dott. Daniele Galanti   | attivo   |   |          |
| Seleziona attivi         | CENTO UNO                                                                                               | 47    | 07/03/1977 | VIA JACOPO DA PONTE, 121    | ROMA (RM)       | FBBNNI47S17B832Z | 3392222222   | Dott. Daniele Galanti   | attivo   |   |          |
|                          | CIGNOLO LUCI                                                                                            | 47    | 02/03/1977 | VIA ASCANIO SOBRERO, 69     | TORINO (TO)     | CGNLCU77C53H204Z | 0119002222 0 | 1 Dott. Daniele Galanti | revocato |   |          |
|                          | FEDE RICO                                                                                               | 49    | 23/03/1975 |                             |                 | FDELRS75C23F205R |              | Dott. Daniele Galanti   | attivo   |   |          |
|                          | MUTUATO PRIMA                                                                                           |       |            | LUNGODORA NAPOLI, 112       | TORINO (TO)     | MTTPRM75M56H063L | 3338888888   | Dott. Daniele Galanti   | attivo   |   |          |
|                          | PAZIENTE DONNA                                                                                          | 25    | 09/04/1999 |                             |                 | PZNDNN99D49L219C |              | Dott. Daniele Galanti   |          |   | Memo     |
|                          | PAZIENTE LUCA                                                                                           | 21    | 21/01/2003 | CORSO UNIONE SOVIETICA, 612 | /3D TORINO (TO) | PZNLCU03A21L219Z | 01119665793  | Dott. Daniele Galanti   | attivo   | 7 | Diabete  |
|                          | PAZIENTE SCADUTO                                                                                        | 26    | 09/02/1998 |                             |                 | PZNSDT98B09L483V |              | Dott. Daniele Galanti   | scaduto  |   | Scadenze |
|                          | PAZIENTE TERZO                                                                                          |       | 15/01/2001 |                             |                 | PZNTRZ01A15F839J |              | Dott. Daniele Galanti   | deceduto |   | Inps     |

# Per inviare le schede selezionare quelle desiderate e fare clic su *Invia*

| Ricerca OPAZIENTE LUCA (21a) × |          |            |                 |                                              | So | Schede gestione integrata diapete (GID) da inviare |                  |                                              |          |  |  |
|--------------------------------|----------|------------|-----------------|----------------------------------------------|----|----------------------------------------------------|------------------|----------------------------------------------|----------|--|--|
| Ricerca per: Cognome           | e nome 🗸 |            |                 | 🕜 Invia 🗲 <del>Cancella </del> Apri cartella |    |                                                    |                  |                                              |          |  |  |
| Paziente                       | Età      | Nato il    | Indirizzo       | L                                            |    | Data                                               | Paziente         | Parametri                                    | I        |  |  |
| BIANCHI LUCA                   | 26       | 18/08/1998 | CORSO UNIONE S  | OVIETICA, 612                                | C  | 26/06/2024                                         | PAZIENTE DONNA   | Scheda diabete creata il 26/06/2024 10:26:17 | <b>^</b> |  |  |
| CENTO UNO                      | 47       | 07/03/1977 | VIA JACOPO DA I | PONTE, 121                                   |    | 26/06/2024                                         | PAZIENTE DONNA   | Scheda diabete creata il 26/06/2024 10:26:13 |          |  |  |
| CIGNOLO LUCI                   | 47       | 02/03/1977 | VIA ASCANIO SO  | BRERO, 69                                    |    | 26/06/2024                                         | PAZIENTE DONNA   | Scheda diabete creata il 26/06/2024 10:26:05 |          |  |  |
| FEDE RICO                      | 49       | 23/03/1975 |                 |                                              |    | 13/06/2024                                         | CENTO UNO        | Scheda diabete creata il 13/06/2024 13:59:27 |          |  |  |
| MUTUATO PRIMA                  |          |            | LUNGODORA NA    | POLI, 112                                    |    | 13/06/2024                                         | CENTO UNO        | Scheda diabete creata il 13/06/2024 13:59:24 |          |  |  |
| PAZIENTE DONNA                 | 25       | 09/04/1999 |                 |                                              |    | 13/06/2024                                         | CENTO UNO        | Scheda diabete creata il 13/06/2024 13:59:09 |          |  |  |
| PAZIENTE LUCA                  | 21       | 21/01/2003 | CORSO UNIONE S  | OVIETICA, 612/3D                             | C  | ] 13/06/2024                                       | CENTO UNO        | Scheda diabete creata il 13/06/2024 13:52:53 |          |  |  |
| PAZIENTE SCADUTO               | 26       | 09/02/1998 |                 |                                              |    | 13/06/2024                                         | CENTO UNO        | Scheda diabete creata il 13/06/2024 13:52:46 |          |  |  |
| PAZIENTE TERZO                 |          | 15/01/2001 |                 |                                              |    | 03/06/2024                                         | STAMBÈ FRANCESCO | Scheda diabete creata il 03/06/2024 16:17:05 |          |  |  |

| Se l'invio di una scheda ha avuto esito negativo viene segnalato con il simbolo 🤻 |                                    |                                   |                                                |   |  |  |  |
|-----------------------------------------------------------------------------------|------------------------------------|-----------------------------------|------------------------------------------------|---|--|--|--|
| Sch                                                                               | iede gestione i                    | ntegrata diabete (GID) da inviare | 3                                              |   |  |  |  |
| C                                                                                 | 🕐 Invia 🍵 Cancella 🖨 Apri cartella |                                   |                                                |   |  |  |  |
|                                                                                   | Data                               | Paziente                          | Parametri I                                    |   |  |  |  |
|                                                                                   | 28/08/2024                         | PAZIENTE LUCA                     | ARRUOLAMENTO: 28/08/2024; INSORGENZA: 28/08/2( | ┫ |  |  |  |

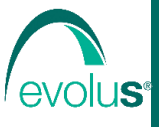

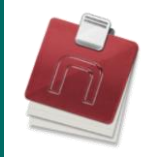

Per vedere nel dettaglio una scheda fare clic sulla scheda.

| Sch | ede gestione i | ntegrata diabete (GID) da inviare | 2                 |                                 |
|-----|----------------|-----------------------------------|-------------------|---------------------------------|
| C   | Invia 🍟 (      | Cancella 🏾 🖨 Apri cartella        |                   |                                 |
|     | Data           | Paziente                          | Parametri         | I                               |
|     | 28/08/2024     | PAZIENTE LUCA                     | ARRUOLAMENTO: 28/ | 08/2024; INSORGENZA: 28/08/20 🛞 |

Si apre una finestra che consente l'accesso ai dati memorizzati nella scheda da inviare

| Dati Visita Es. lab. E      | s. str Note In    | fo                                                |
|-----------------------------|-------------------|---------------------------------------------------|
| Data: 28/08/2024 🛅          | Terapia in corso: |                                                   |
| Arruolamer 28/08/2024       | Problemi aperti:  |                                                   |
| Insorgenza 28 / 08 / 2024 🔡 | Note:             | ARRUOLAMENTO: 28/08/2024; INSORGENZA: 28/08/2024; |
|                             |                   | \$                                                |
|                             |                   | 💾 Salva 🔨 Annulla 📑 Esci                          |

L'elenco totale delle schede (inviate e da inviare) relative ad un paziente arruolato al progetto, sono visualizzate nel diario del Diabete nella cartella del paziente.

Dal Menù laterale della pagina relativa alla "Cartella" del paziente fare:

• clic su *Prevenzione* e quindi fare clic su Gestione diabete

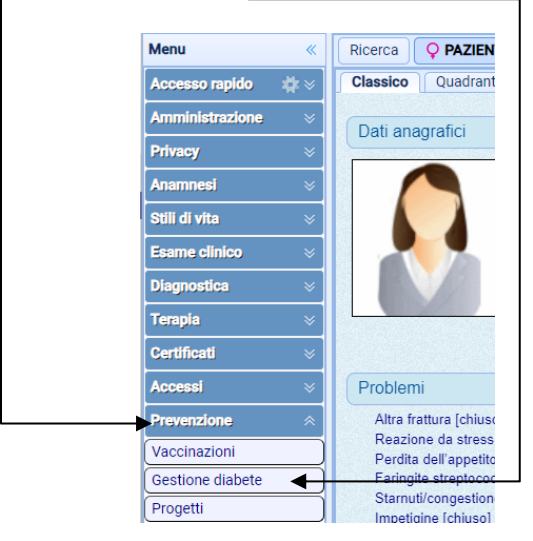

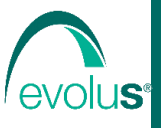

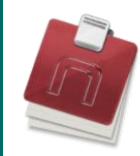

Compare la pagina relativa a "Gestione integrata Diabete".

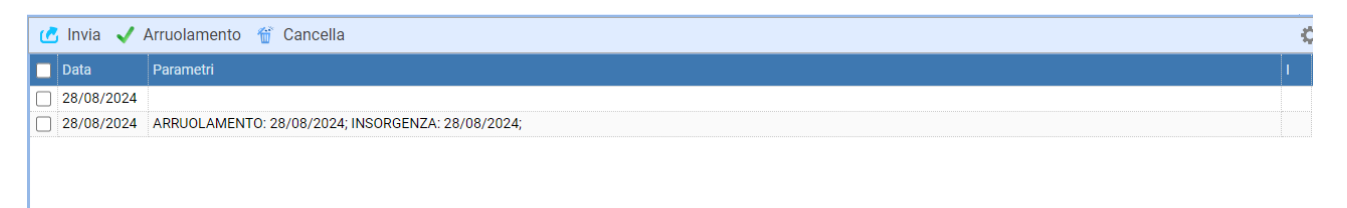

Da questa pagina è possibile visualizzare le schede generate dal programma all'inserimento di un indicatore legato al progetto della gestione integrata del diabete.

Le schede già inviate sono segnalate con il simbolo

| 🕜 Invia 🗸  | Arruolamento 🎬 Cancella                           | - K |
|------------|---------------------------------------------------|-----|
| 📃 Data     | Parametri                                         | 1   |
| 28/08/2024 |                                                   |     |
| 28/08/2024 | ARRUOLAMENTO: 28/08/2024; INSORGENZA: 28/08/2024; | ✓ ← |

### Per inviare le schede selezionare quelle desiderate e fare clic su Invia

| Ċ | Invia <del> /</del> | Arruolamento 👚 Cancella                           | ¢ |
|---|---------------------|---------------------------------------------------|---|
|   | Data                | Parametri                                         |   |
|   | 28/08/2024          |                                                   |   |
|   | 28/08/2024          | Scheda diabete creata il 28/08/2024 12:24:05      |   |
|   | 28/08/2024          | Scheda diabete creata il 28/08/2024 12:24:01      |   |
|   | 28/08/2024          | Scheda diabete creata il 28/08/2024 12:23:57      |   |
|   | 28/08/2024          | ARRUOLAMENTO: 28/08/2024; INSORGENZA: 28/08/2024; | • |

### Se l'invio di una scheda ha avuto esito negativo viene segnalato con il simbolo

| C | 🖞 Invia 🗸 . | Arruolamento 💣 Cancella                      |     |
|---|-------------|----------------------------------------------|-----|
| C | Data        | Parametri                                    | I   |
|   | 28/08/2024  |                                              |     |
|   | 28/08/2024  | Scheda diabete creata il 28/08/2024 12:24:05 |     |
|   | 28/08/2024  | Scheda diabete creata il 28/08/2024 12:24:01 |     |
|   | 28/08/2024  | Scheda diabete creata il 28/08/2024 12:23:57 | ▶ ⊗ |

### Per vedere nel dettaglio una scheda fare clic sulla scheda.

|   |                                   | 5                                            |   |  |  |  |  |  |  |
|---|-----------------------------------|----------------------------------------------|---|--|--|--|--|--|--|
|   | 🕐 Invia 🗸 Arruolamento 🍟 Cancella |                                              |   |  |  |  |  |  |  |
| 1 | Data                              | Parametri                                    | 1 |  |  |  |  |  |  |
| ( | 28/08/2024                        |                                              |   |  |  |  |  |  |  |
| ( | 28/08/2024                        | Scheda diabete creata il 28/08/2024 12:24:05 |   |  |  |  |  |  |  |
| ( | 28/08/2024                        | Scheda diabete creata il 28/08/2024 12:24:01 |   |  |  |  |  |  |  |

### Si apre una finestra che consente l'accesso ai dati memorizzati nella scheda generata

| Dati      | Visita   | Es. lab. | Es. s      | tr Note       | Info    |                                                                                                    |   |
|-----------|----------|----------|------------|---------------|---------|----------------------------------------------------------------------------------------------------|---|
| Data:     | 28/08    | / 2024   | 14-<br>14- | Terapia in co | rso: Al | UGMENTIN - 875 mg + 125 mg polvere per sospensione orale 12 bustine; AUGMENTIN - 875 mg + 125 mg 12 compresse rivestite con film; AULIN - 100 r | 1 |
| Arruolame | 28/08    | / 2024   | 12-        | Problemi ape  | rti: Er | ruzione generalizzata                                                                                                    |   |
| Insorgenz | a 28/08, | / 2024   | 12         | Note:         | Sc      | cheda diabete creata il 28/08/2024 12:24:05                                                                                                    |   |
|           |          |          |            |               |         | <u>፟</u>                                                                                                    |   |
|           |          |          |            |               |         | 💾 Salva 🔷 Annulla 🕞 Esci                                                                                                    |   |